## Διαδικασία Σύνδεσης σε Webinar

Ανοίγετε τον Internet Explorer Προσοχή: Δεν χρησιμοποιούμε Edge Σε περίπτωση που δεν βλέπετε το εικονίδιο του Ι.Ε Γράφετε στο windows search 'internet explorer' Current Mailbox Q Current Mailbox By Date → ↑ 50 D MM, The Splash from MM... Best match Internet Explorer 0 12:15 µµ Apps 12:12 µµ Microsoft Edge Dr Mani... 12:09 µµ Settings 0 Turn autocomplete in Internet Explorer on 12:01 µµ or off D 11:36 πμ ς Αριστ... 🔁 Change the search provider in Internet Explorer 11:32 πμ Search the web 11:29 πμ ♀ internet explorer - See web results ς Αριστ.. > 11:27 πμ Αριστεί... 11:27 πμ 11:24 πμ 0 11:08 πμ

•

•

 Γράφετε στο Internet Explorer την διεύθυνση: <u>https://gsk.acms.com/crete</u>

e

XI

P

♀ internet explorer

넑

-

Ö

Q

-

 Γράφετε το ονοματεπώνυμο σας στο πεδίο name & πατάτε 'Enter Room'

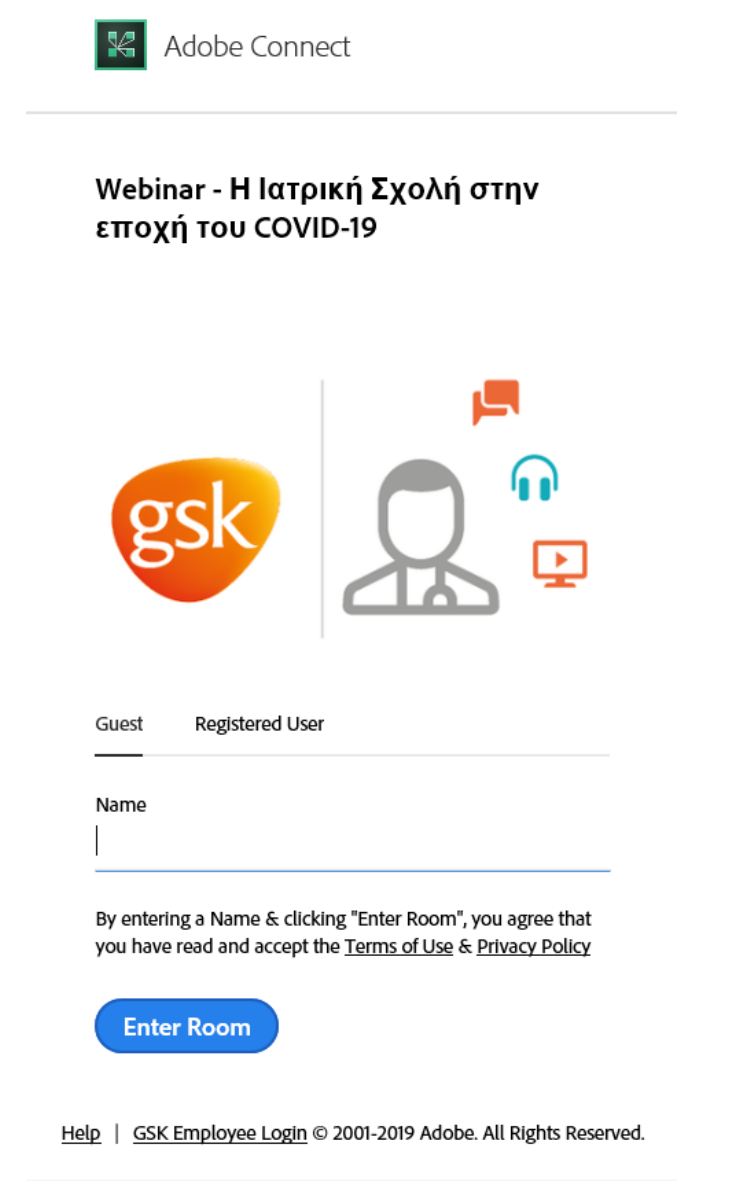

• Πατάτε 'Συμφωνώ με την καταγραφή' και μετά ΟΚ

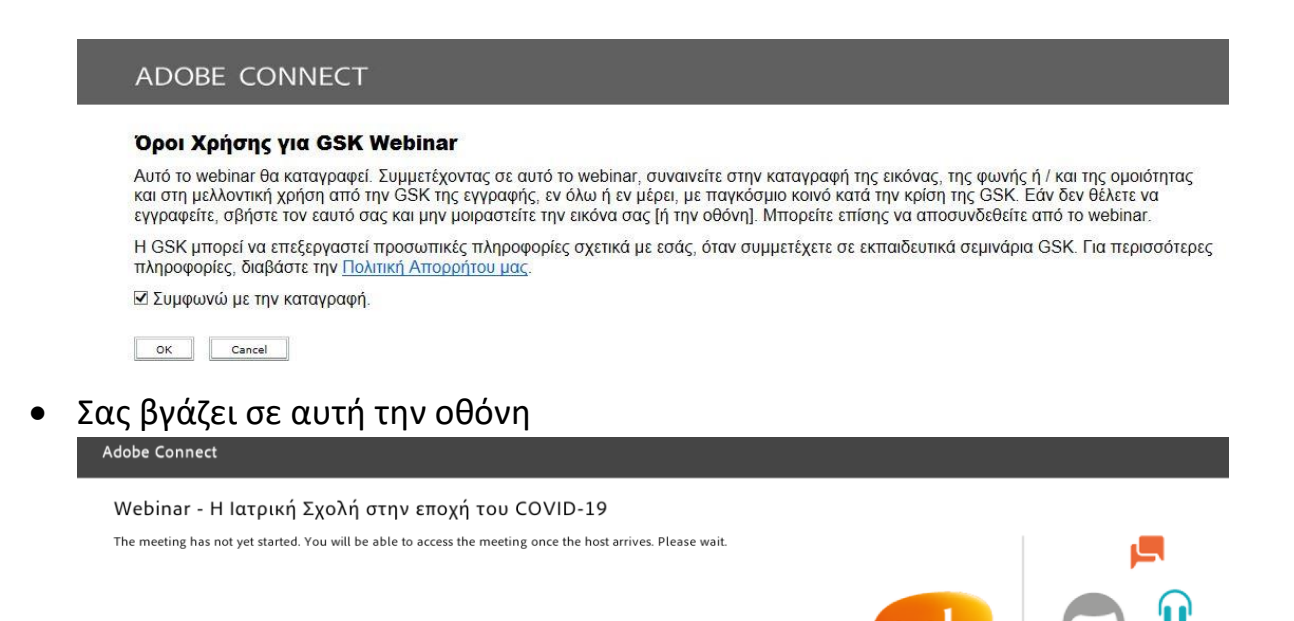

Ο admin σας επιτρέπει να εισέλθετε στην διαδικτυακή αίθουσα

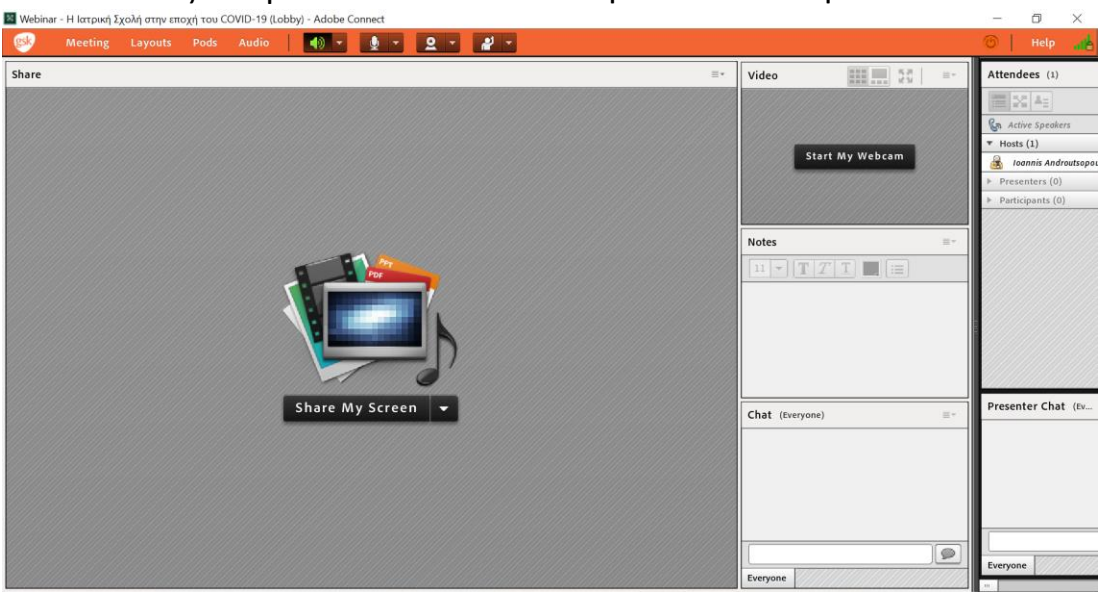

Σε περίπτωση που χρειαστείτε βοήθεια μπορείτε να επικοινωνήσετε με τα κάτωθι τηλέφωνα:

Mobile +306942467199 - 6944526034

Με την ευγενική Δωρεά της GlaxoSmithKline

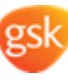